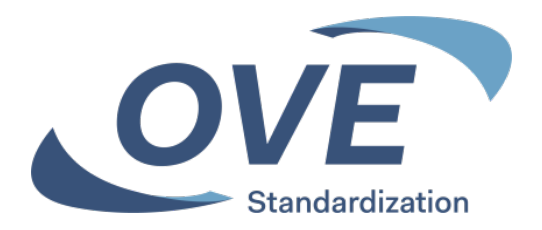

# **Einrichten des IEC-Newsletter**

Ing. Martin Steiner 2025-02

OVE Österreichischer Verband für Elektrotechnik Eschenbachgasse 9 | 1010 Wien T +43 1 587 63 73-0 standardization@ove.at | www.ove.at

## Einstieg über die IEC-Homepage www.iec.ch

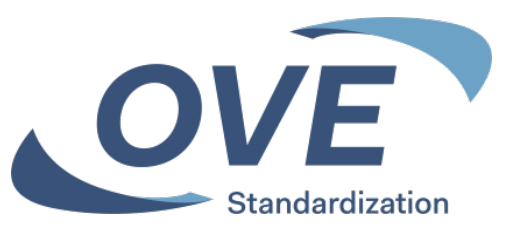

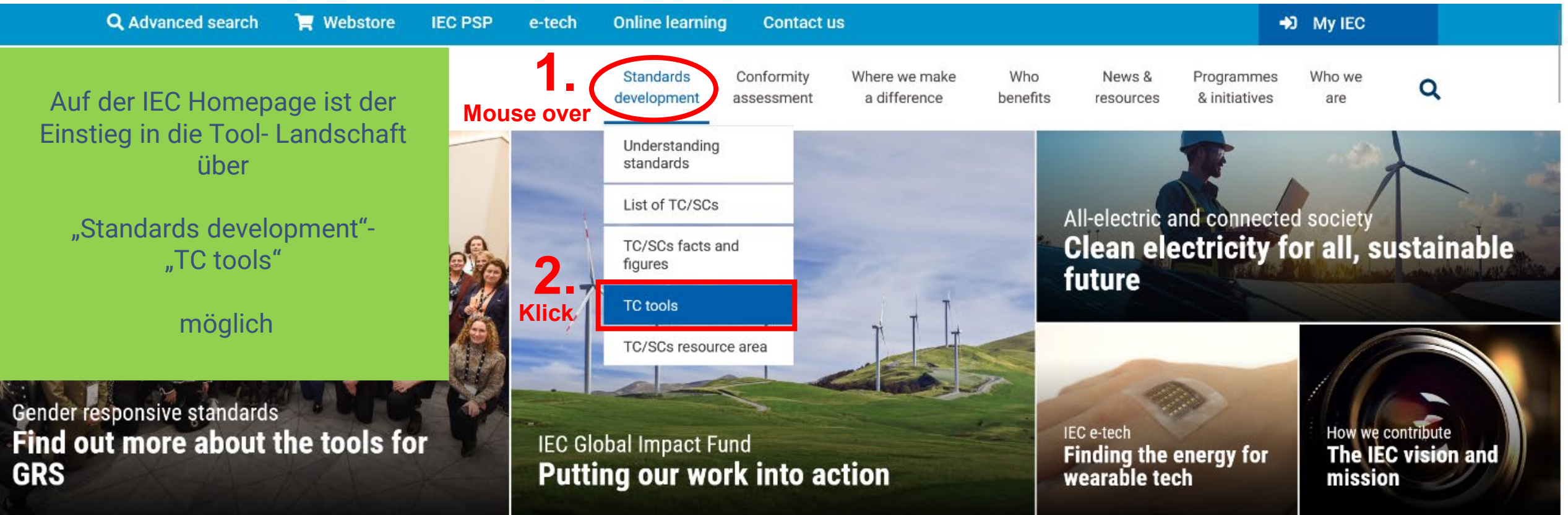

### Einstieg über die IEC-Homepage www.iec.ch

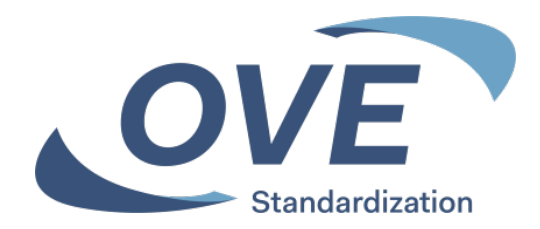

|    | vanceu search                                   | R Webstore | IEC PSP | e-tech | Unline learning | Contact us |                          |                       |                               |                 |                  |                             |               |   |
|----|-------------------------------------------------|------------|---------|--------|-----------------|------------|--------------------------|-----------------------|-------------------------------|-----------------|------------------|-----------------------------|---------------|---|
| EC | International<br>Electrotechnical<br>Commission |            |         |        |                 |            | Standards<br>development | Conformity assessment | Where we make<br>a difference | Who<br>benefits | News & resources | Programmes<br>& initiatives | Who we<br>are | Q |

Home / Standards development / Technical committees tools

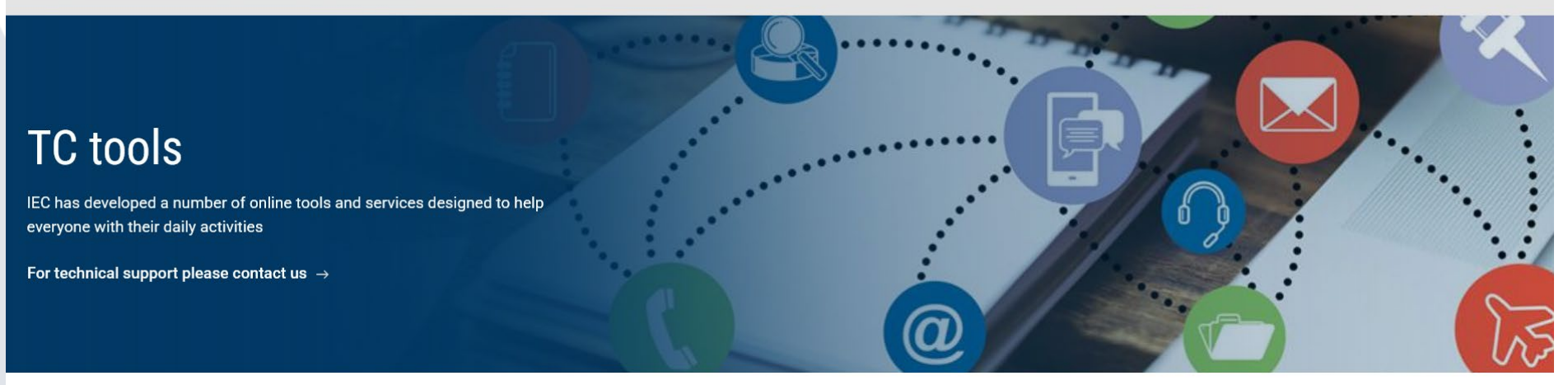

# Collaboration Platform Read the guide

Access here

#### 🔒 My IEC

Personalized workspace of preferences with regard to participation in TCs, documents and notifications

Web conferencing Read the guide

Read the guide

Access here

**Expert management system** 

Meeting registration system Read the guide

Weekly alert of all approved new projects

posted over the last seven days

Access here

New projects

Read more →

#### TC/SCs Resource area

Resources for IEC technical committees and subcommittees

Access here  $\rightarrow$ 

#### My New docs

Weekly alert of all documents posted over the last seven days

Read more 🔀 Klick

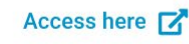

## Anmeldung bei allen Tools erforderlich

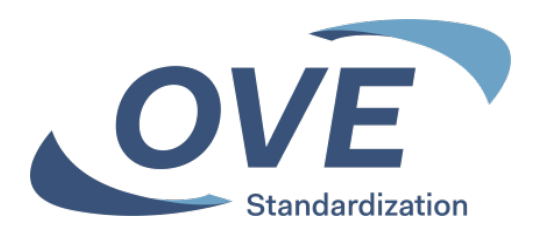

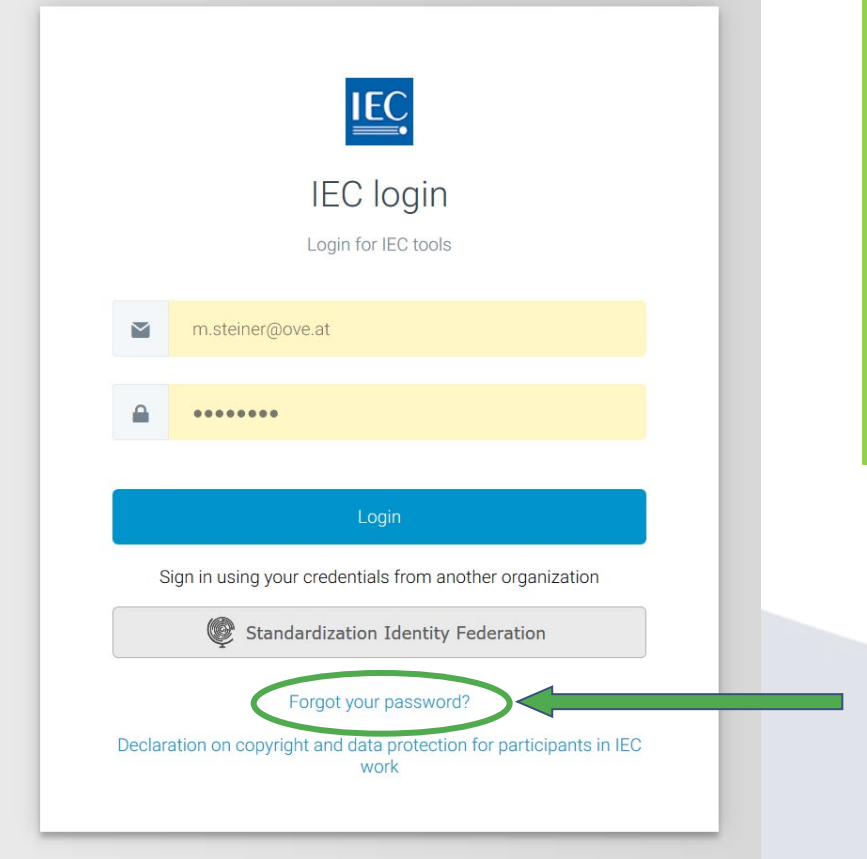

Für alle vorgestellten Tools ist die Anmeldung mit Ihren Zugangsdaten erforderlich.

Mit Ihrer E-Mail Adresse als Loginname.
Mit Ihrem gewählten Passwort.

3. Ihre Login Daten sind am OVE, CENELEC und IEC Server gleich.

Zugangsdaten erhalten alle Personen die in ein Normengremium aufgenommen wurden.

Über "Forgot your password" können Personen die in ein Gremium aufgenommen wurden beim Ersteinstieg Ihr Passwort festlegen.

## **NewDocs - Anzeige**

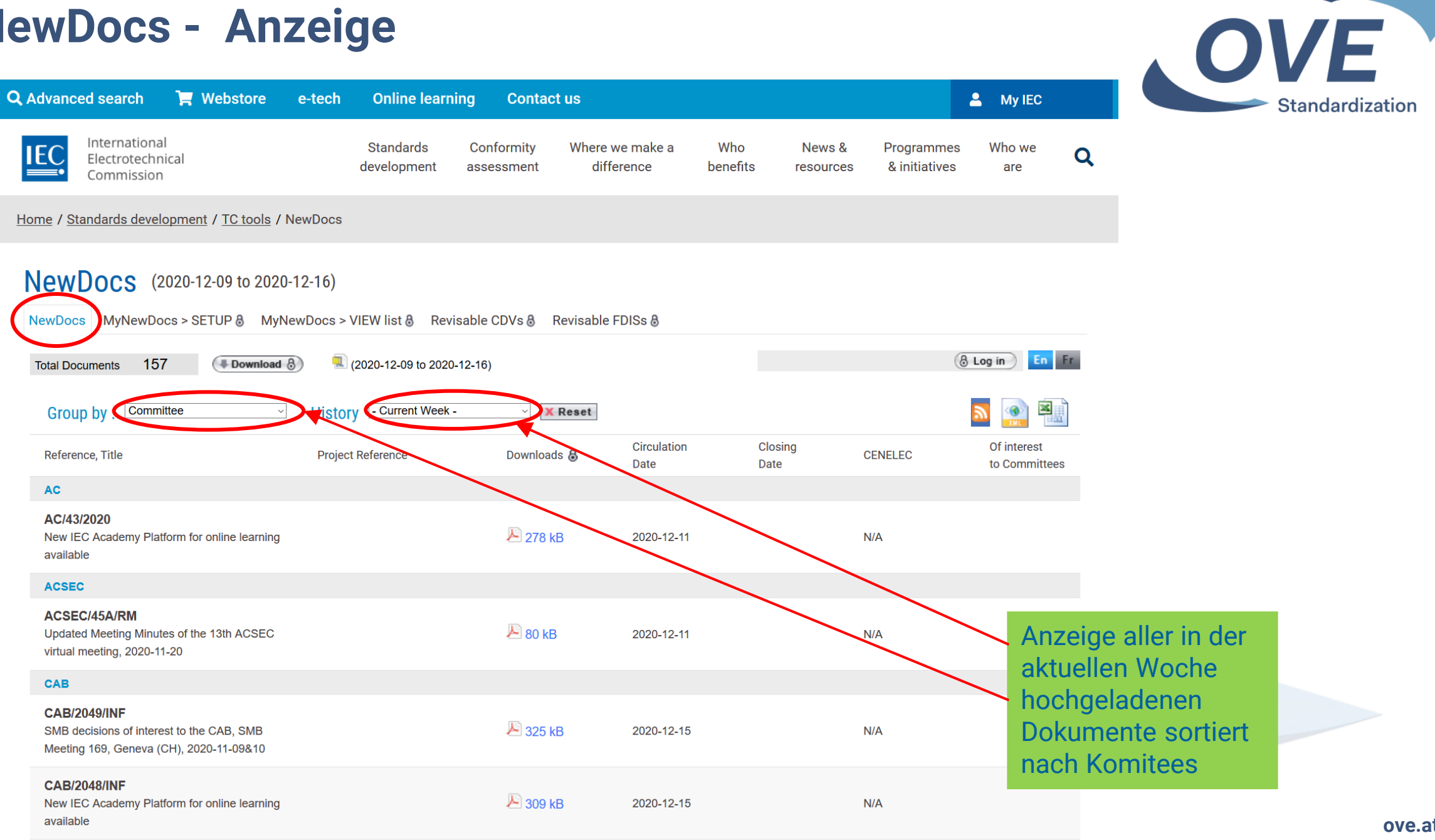

CAB/2030A/PV

#### **NewDocs - konfigurieren des IEC-Newsletter** OVE **Q** Advanced search Webstore e-tech **Online learning** Login My IEC 8 Contact us Standardization International News & Standards Conformity Where we make a Who Programmes Who we Q Electrotechnical difference benefits development & initiatives assessment resources are Commission Home / Standards development / TC tools / NewDocs NewDocs MyNewDocs > SETUP MyNewDocs > VIEW list Revisable CDVs Revisable F 2. Zeitbereich und Sendefrequenz festlegen Newdocs ( S Log out ) En Fr Mr Martin Steiner (at-mar-ste) MyNewDocs SETUP Date range Email frequency My Preferences : past week weekly Select committees from the list below to create a your custom list of new documents. My Committees : **3.** gewünschtes Gremium im linken Fenster X Unsubscribe Save Settings **4.** Speichern der Auswahl anklicken und mithilfe der ">" - Taste in das rechte Fenster verschieben very long lists. If you are interested in following the work of more than 10 or 20 committees, you should use the Newdocs list. to access the documents of the committee in question. Requests for access to documents of a particular committee should be Für die Gremien im rechten Fenster erhält TC 2 man den IEC-Newsletter $\mathbf{F}$ TC 3 TC 3/SC 3C AUEU $\gg$ ACEE TC 3/SC 3D ACOS TC 4 ACSEC TC 5 TC 9 ACTAD **ICK**C 14 AudCom TC 17 C ove.at CAB TC 17/SC 17A

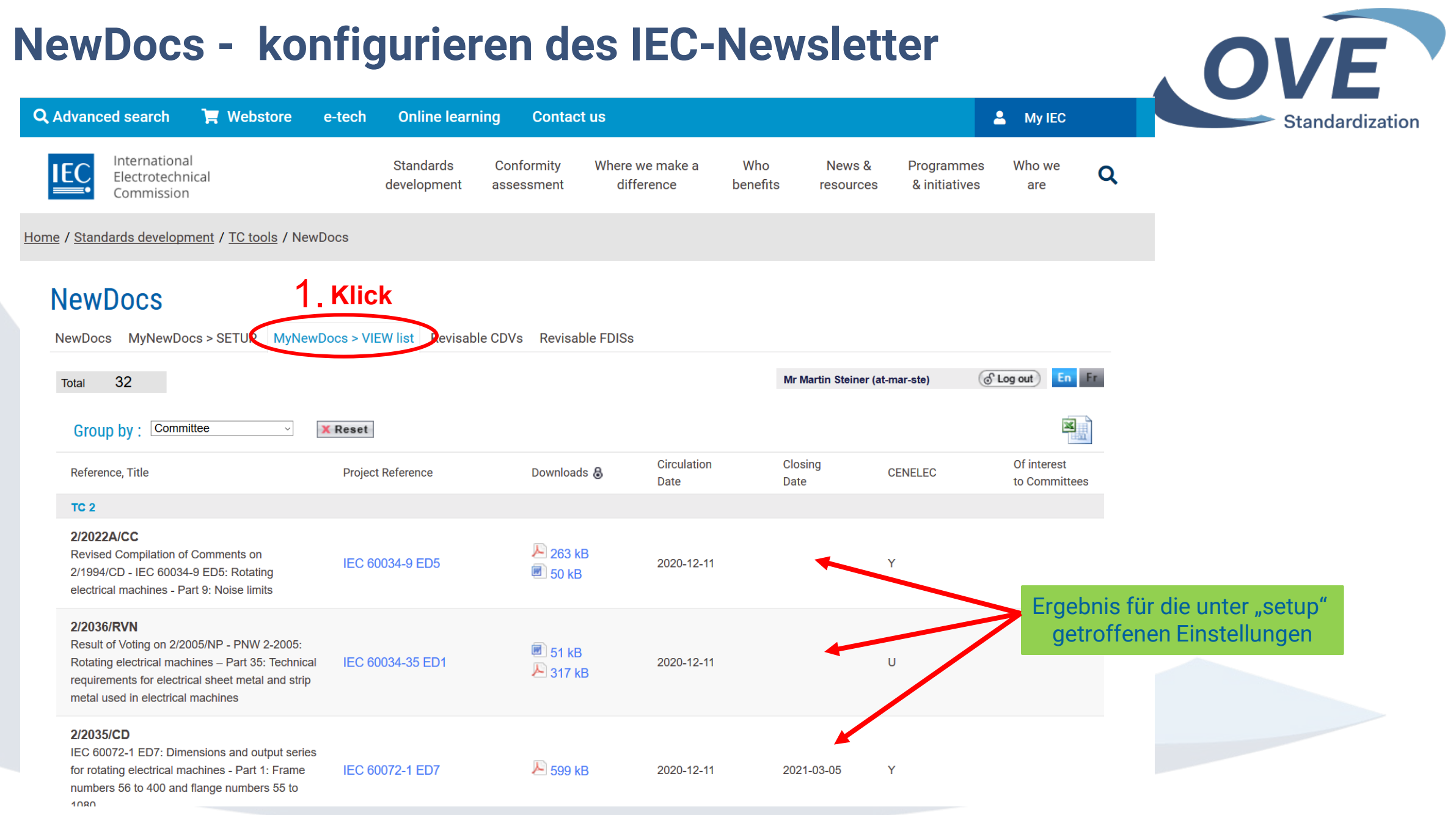

# **Information per E-Mail - MyNewDocs**

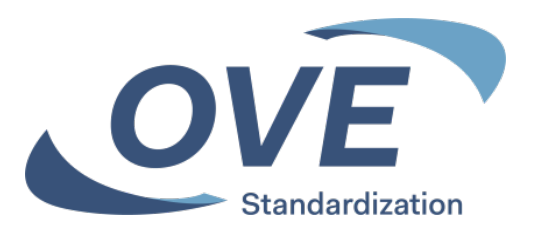

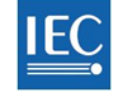

IEC myNewDocs

IEC - MyNewDocs

Your customized query : Mr Martin Steiner (at-mar-ste)

Beispiel für den Newsletter per E-mail

Working documents circulated since: 2025-01-25

Working documents related to: TC 2, TC 3, SC 3C, SC 3D, TC 4, TC 5, TC 9, TC 14, TC 17, SC 17A, SC 17C, TC 20, TC 21, SC 21A, TC 22, SC 22E, SC 22F, SC 22G, SC 22H, TC 26, TC 32, SC 32A, TC 33, TC 35, TC 36, SC 36A, TC 37, TC 42, TC 46, SC 46A, SC 46C, TC 55, TC 69, TC 73, TC 78, TC 86, SC 86A, SC 86B, SC 86C, TC 88, TC 96, TC 99, TC 105, TC 114, TC 117, TC 120

#### You can configure your MyNewDocs setup here: MyNewDocs

| Reference, Title                                                                                                    | Project Reference      | Online | Downloads          | Circulation<br>Date | Closing<br>Date | CENELEC<br>parallel vote | Of interest<br>to committees |  |  |  |  |
|----------------------------------------------------------------------------------------------------|------------------------|--------|--------------------|---------------------|-----------------|--------------------------|------------------------------|--|--|--|--|
| TC 2                                                                                                    |                        |        |                    |                     |                 |                          |                              |  |  |  |  |
| 2/2224/CDV<br>IEC 60034-26 ED2: Rotating<br>electrical machines - Part 26:<br>Effects of unbalanced<br>voltages on the performance<br>of three-phase cage induction<br>motors                                                                                                    | IEC 60034-26 ED2       | N      | ⊡294 kB<br>⊡364 kB | 2025-01-31          | 2025-04-<br>25  | Y                        | SC 121A                      |  |  |  |  |
| 2/2230/CC<br>Compilation of Comments on<br>2/2213/CD - IEC 60034-18-31<br>ED3: Rotating electrical<br>machines - Part 18-31: Func-<br>tional evaluation of insulation<br>systems - Test procedures for<br>form-wound windings - Ther-<br>mal evaluation and classifica-<br>tion of insulation systems<br>used in rotating machines | IEC 60034-18-31<br>ED3 | -      | ⊡311 kB<br>⊡92 kB  | 2025-01-31          |                 | Y                        | -                            |  |  |  |  |